## Creating a distribution list on Office 365

1. In Office 365, select the app launcher

| / 16 F | iles - OneDrive  | × 1 My account      | t 🚺 Mail - I         | DOConnor@Imet: × | Welcome to                  | DCB Group ×          |      |  |   |   | - 0 | 23   |
|--------|------------------|---------------------|----------------------|------------------|-----------------------------|----------------------|------|--|---|---|-----|------|
| ← →    | C Secure h       | ttps://outlook.offi | ce365.com/owa/       |                  |                             |                      |      |  |   |   | 7   | ☆ :  |
|        | Office 365       | Outlook             |                      | ÷                | ● ● ● ● ●<br><i>/ Ø</i> = ● | <u>Φ</u> ΦΦΦΦ<br>Φ_Φ | T ZM |  | 4 | ۵ | ?   |      |
| Searc  | h Mail and Peo 🔎 | ⊕ New  ∽            | 🛅 Delete 🛛 🗃 Archive | Junk   🖌 🦷 Sweep | Move to 🗸                   | Categories 🗸         |      |  |   |   | 90  | Jndo |

2. Then select the People option

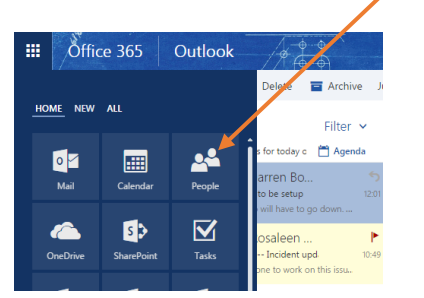

3. Choose the contacts option as below

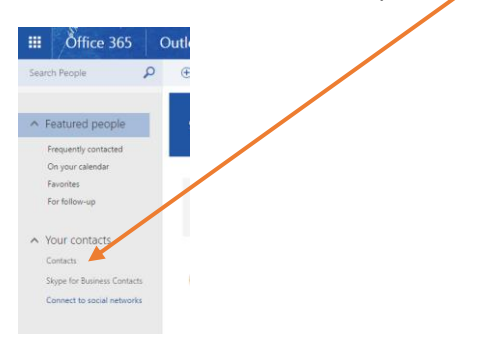

4. In this window select the arrow beside New

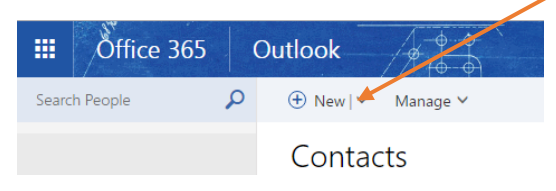

5. Select Contact List:

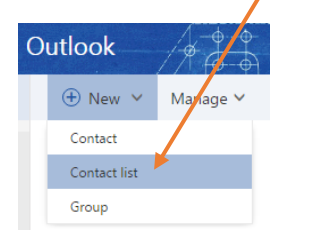

6. Add a name for the list then add the members, just type the beginning of their email address and they will appear as below

| 🔒 Save 🗴 Cancel   |       |  |
|-------------------|-------|--|
|                   |       |  |
|                   |       |  |
| List name         | Notes |  |
|                   |       |  |
| doconnor          |       |  |
| David O' Connor   |       |  |
| DOConnor@Imetb.ie |       |  |
| Search Directory  |       |  |
|                   |       |  |

7. Once you have the list named and the members typed in select Save

| List name                            | Notes |
|--------------------------------------|-------|
|                                      |       |
| Add members                          |       |
| doconnor                             |       |
| David O' Connor<br>DOConnor@Imetb.ie |       |
| 🐑 Search Directory                   |       |

Save

8. When you need to send an email you just type in the name of the list and it will appear in the address bar, you can see the members individually if you select the + symbol

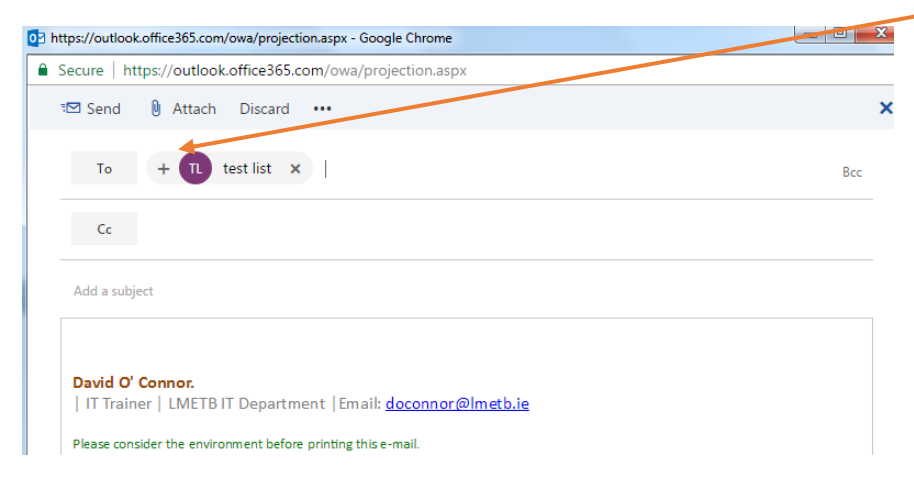